# 在RV系列路由器上配置網際網路協定(IP)模式

## 目標

網際網路通訊協定(IP)模式會告訴路由器,與廣域網(WAN)使用的版本相比,您的本地網路使 用的是哪個IP版本。正確配置此選項非常重要,因為根據網路的狀態,有些功能可能在路由器 上可用,也可能不可用。

本文旨在展示如何在RV系列路由器上配置IP模式。

## 適用裝置

• RV系列

#### 軟體版本

- 1.0.3.16 RV130、RV130W
- 1.0.0.17 RV132W
- 1.0.0.21 RV134W

## 配置IP模式

步驟1.登入到基於Web的實用程式,然後選擇Networking > IP Mode。

附註:本文中的影象來自RV130W路由器。選單選項可能因型號而異。

| Getting Started                |
|--------------------------------|
| Status                         |
| <ul> <li>Networking</li> </ul> |
| ▶ WAN                          |
| ▶ LAN                          |
| Port Management                |
| MAC Address Clone              |
| Routing                        |
| Routing Table                  |
| Pynamic DNS<br>IP Mode<br>IPv6 |
| Wireless                       |
| Firewall                       |
| ▶ VPN                          |
| ▶ QoS                          |
| Administration                 |
| Web Filtering                  |

步驟2.在IP Mode欄位中,從下拉式清單中選擇一個選項。

| IP Mode  |                                                                                                    |  |  |
|----------|----------------------------------------------------------------------------------------------------|--|--|
| IP Mode: | LAN:IPv6, WAN:IPv4   LAN:IPv4, WAN:IPv4 LAN:IPv6, WAN:IPv4                                          |  |  |
| Save     | LAN:IPv0, WAR:IPv0<br>LAN:IPv4+IPv6, WAN:IPv4<br>LAN:IPv4+IPv6, WAN:IPv4+IPv6<br>LAN:IPv4, WAN:IPv6 |  |  |

如果您使用的是RV130或RV130W,選項如下:

- LAN:IPv4、WAN:IPv4 LAN和WAN都使用IPv4。
- LAN:IPv6、WAN:IPv4 如果LAN僅使用IPv6,而WAN使用IPv4,請使用此選項。如果選擇此 選項,可以繼續執行<u>靜態6to4 DNS</u>部分。
- LAN:IPv6、WAN:IPv6 LAN和WAN均僅使用IPv6。
- LAN:IPv4+IPv6、WAN:IPv4 LAN同時使用IPv4和IPv6,但WAN僅使用IPv4。如果選擇此選項 ,您可以繼續前往<u>靜態6to4 DNS</u>部分。
- LAN:IPv4+IPv6、WAN:IPv4+IPv6 LAN和WAN都使用IPv4和IPv6。
- LAN:IPv4、WAN:IPv6 LAN使用IPv4,但WAN使用IPv6。

如果您使用的是RV132W或RV134W路由器,選項如下:

- LAN:IPv4、WAN:IPv4 LAN和WAN都使用IPv4。
- LAN:IPv4+IPv6、WAN:IPv4+IPv6 LAN和WAN都使用IPv4和IPv6。

| IP Mode  |                                |  |
|----------|--------------------------------|--|
| IP Mode: | LAN:IPv4+IPv6, WAN:IPv4+IPv6 V |  |
|          | LAN:IPv4. WAN:IPv4             |  |
| Save     | LAN:IPv4+IPv6, WAN:IPv4+IPv6   |  |

步驟3.按一下「Save」。

步驟4.在通知您現在將被重定向到路由器的新預設IP地址的通知上按一下OK。如果頁面在2-3分鐘內沒有自動重定向,請輸入新的IPv4或IPv6地址以登入到路由器。

## 靜態6to4 DNS(僅限RV130和RV130W)

如果您從IP Mode下拉選單中選擇LAN:IPv6、WAN:IPv4或LAN:IPv4+IPv6、WAN:IPv4,則顯示靜態6to4 DNS條目將變為啟用狀態。它允許通過IPv4網路傳輸IPv6資料包。當站點或終端使用者希望使用現有的IPv4網路連線到IPv6 Internet時,通常使用6to4隧道。配置此功能是可選的,僅在RV130和RV130W上可用。

步驟1.按一下Show Static 6to4 DNS Entry按鈕顯示Domain to IP address表。此表用於將域對 映到IP地址,以便在使用域時將使用者重定向到相應的IP地址。

| IP Mode                                                  |  |
|----------------------------------------------------------|--|
| IP Mode: LAN:IPv6, WAN:IPv4   Show Static 6to4 DNS Entry |  |
| Save Cancel                                              |  |

步驟2.在Domain 01欄位中,輸入要重定向到IP地址的域。您最多可以使用五個域。

| <b>附註:</b> 在本示例中, | 使用的域是cisco.com。 |
|-------------------|-----------------|
|-------------------|-----------------|

| IP Mode                     |        |  |
|-----------------------------|--------|--|
| IP Mode: LAN:IPv6, WAN:IPv4 | T      |  |
| Hide Static 6to4 DNS Entry  | 10.04  |  |
| Domain 01: Cisco.com        | IP 02: |  |
| Domain 03:                  | IP 03: |  |
| Domain 04:                  | IP 04: |  |
|                             |        |  |
| Save Cancel                 |        |  |

步驟3.對於每個域,在對應的IP欄位上輸入IP地址。

**附註:**在本例中,IP地址為10.10.242.242。

| IP Mode |                             |                      |
|---------|-----------------------------|----------------------|
|         | IP Mode: LAN:IPv6, WAN:IPv4 | T                    |
|         | Hide Static 6to4 DNS Entry  |                      |
|         | Domain 01: cisco.com        | IP 01: 10.10.242.242 |
|         | Domain 02:                  | IP 02:               |
|         | Domain 03:                  | IP 03:               |
|         | Domain 04:                  | IP 04:               |
|         | Domain 05:                  | IP 05:               |
| [       | Save Cancel                 |                      |

步驟4.按一下「Save」。

| IP Mode                     |                      |  |
|-----------------------------|----------------------|--|
| IP Mode: LAN:IPv6, WAN:IPv4 | Ŧ                    |  |
| Hide Static 6to4 DNS Entry  |                      |  |
| Domain 01: cisco.com        | IP 01: 10.10.242.242 |  |
| Domain 02:                  | IP 02:               |  |
| Domain 03:                  | IP 03:               |  |
| Domain 04:                  | IP 04:               |  |
| Domain 05:                  | IP 05:               |  |
| Save Cancel                 |                      |  |

步驟5.在通知您現在將被重定向到路由器的新預設IP地址的通知上按一下OK。如果頁面在2-3分鐘內沒有自動重定向,請輸入新的IPv4或IPv6地址以登入到路由器。

現在,您應該已經在RV系列路由器上成功配置了IP模式。